# **VBMS Job Aid**

### **Contention Mapping**

### **OVERVIEW**

VBMS has incorporated the ability to map contentions input from the development functionality within VBMS Intake & Development to the rating functionality of VBMS Rating.

### **SELECTING CONDITIONS**

*Step 1:* From the **Issue Management** tab, use the **Category** down arrow to select **Compensation.** This activates all of the contention fields.

| Profile | Master Record | Intro/Evidence | Issue Managemer |
|---------|---------------|----------------|-----------------|
| * Cate  | egory:        |                |                 |
|         |               |                |                 |

**Step 2:** Select one or multiple contentions from the list to be addressed as a single rating issue.

**Note**: You can add multiple contentions if a Veteran claims multiple conditions or symptoms typically related to one issue (e.g. PTSD, depression, anxiety).

| itentions: 🔎                  |                                                                      |
|-------------------------------|----------------------------------------------------------------------|
| anxiety                       | *                                                                    |
| depression                    |                                                                      |
| t shoulder                    |                                                                      |
| oosttraumatic stress disorder |                                                                      |
|                               | anxiety<br>depression<br>t shoulder<br>posttraumatic stress disorder |

Step 3: You can manually add issues by keying the condition into the Subject field.

Step 4: Select the Establish Issue button.

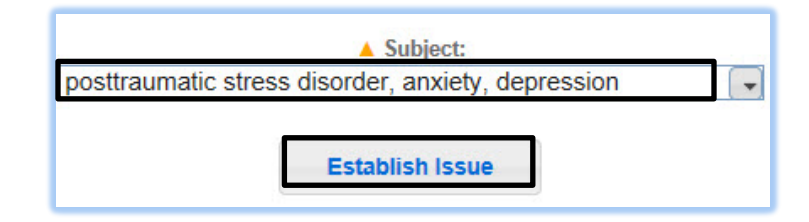

### **CONFIRMING CONDITION ADDITIONS**

As conditions are added, the contentions are written in green and marked with a green check mark. This indicates they have been used and cannot be added again or duplicated.

| √ anxiety       |  |
|-----------------|--|
| √ depression    |  |
| √ left shoulder |  |

This job aid contains fictitious Veteran information on various images for training purposes.

VBMS VETERANS BENEFITS MANAGEMENT SYSTEM Continue to refer to the latest regulations , Fast letters, and guidance as provided by your regional office in the performance of work activities in VBMS.

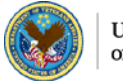

U.S. Department of Veterans Affairs

## **VBMS** Job Aid

### **EDITING A CONTENTION**

Step 1: If an established issue needs to be edited due to a typographical error, select the condition from the list.

Step 2: Select Edit Issue.

| ✓ Service connection for otitis<br>Compensation - posttrauma<br>Compensation - loft should | externa.<br>atic stress disorder, anxiety, depre<br>or |
|--------------------------------------------------------------------------------------------|--------------------------------------------------------|
| Compensation - right knoor                                                                 | o patellofomoral cundromo                              |
| Compensation - right kneet                                                                 | e parenoral synorome                                   |
|                                                                                            |                                                        |
| , i i i i i i i i i i i i i i i i i i i                                                    |                                                        |
|                                                                                            |                                                        |
|                                                                                            |                                                        |
|                                                                                            |                                                        |
|                                                                                            |                                                        |

A pop-up appears. You can now make edits to the issue while still relating it to the same contention.

Step 3: Edit the text in the Issue Subject field.

#### Step 4: Select OK.

| Issue Subject                                     |          |
|---------------------------------------------------|----------|
| Compensation - right knee patellofemoral syndrome |          |
| Contentions                                       |          |
| √ depression                                      | ·        |
| √ left shoulder                                   |          |
| √ posttraumatic stress disorder                   | -        |
| $\sqrt{1}$ right kneeee patellofemoral syndrome   | <b>•</b> |

### WARNING THAT CONTENTIONS HAVE CHANGED

The Contentions Have Changed message appears if a contention has changed between the time you pull a contention for rating and finalization. The message contains a list of all added and/or removed contentions.

**Step 1:** If Contentions have changed and this change will affect finalization, you can select Cancel Finalize. After cancellation, you can navigate back to the Issue Management tab for editing. OR

Step 2: If the finalization is not impacted by the change, then select Continue to Finalize.

| Contentions Have Changed                                                                                                    |                                                                                                    |
|----------------------------------------------------------------------------------------------------|----------------------------------------------------------------------------------------------------|
| The list of contentions has bee<br>finalizing this rating, it is sugge<br>Management page to determin<br>affect the issues for this rating | n recently revised for this claim. Before<br>sted that you re-visit the Issue<br>e if changes to the contentions would |
| You may continue with finalizin which will take you to the Issue                                                                           | ng the rating, or cancel the finalize operations<br>Management page.                                                   |
| New Contentions<br>• left knee<br>• patellofemoral syndrome<br>• traumatic brain injury                                                    | 2                                                                                                    |
| Removed Contentions<br>• left shoulder<br>• anxiety<br>• right kneeee patellofemo<br>• depression                                          | oral syndrome                                                                                                    |
|                                                                                                    | Continue To Finalize Cancel Finalize                                                                                   |

### **MORE INFORMATION**

**VBMS User Guide** VBMS Help (embedded in VBMS)

This job aid contains fictitious Veteran information on various images for training purposes

VBMS

V6, 1/10/2013

VETERANS BENEFITS MANAGEMENT SYSTEI

Continue to refer to the latest regulations, Fast Letters, and guidance as provided by your regional office in the performance of work activities in VBMS.

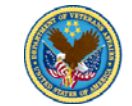

Controlled Unclassified Information